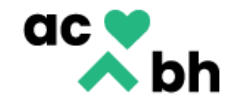

# **Substance Use Disorder Timely Access Data Tracking**

Torfeh Rejali, LMFT Quality Assurance Administrator Brion Phipps, LMFT Quality Assurance Supervisor

Matt Madrid, Information Systems

December 2, 2022

Alameda County Behavioral Health Care Services

2000 Embarcadero Cove, Suite 400, Oakland, CA 94606 http://www.acbhcs.org/

#### **Timely Access Data Tracking Requirements**

• On an annual basis, DHCS issues new requirements and guidance related to Network Certification, inclusive of timely access data.

• <u>BHIN 22-033</u> indicates the expanded timely access data reporting requirements for Drug Medi-Cal-Organized Delivery System (DMC-ODS) Plans.

• These requirments are in-line with those of the Mental Health Plan (MHP) for Specialty Mental Health Services (SMHS).

# • Timely access data collection applies to initial requests for SUD services across the continuum of care.

• The purpose is to determine if the DMC-ODS provides timely appointment offers and utimately timely access to assessment and treatment services.

• New templates have been created in Clinician's Gateway to track this information and will go live on 12/1.

• Providers should begin using these templates effective immediately and no later than by 12/5/22.

# **Timely Access Data Tracking Requirements**

The following are the required timely access data elements:

- Date of First Contact to Request Services
- Assessment Appointment First Offer Date
- Assessment Appointment Second Offer Date
- Assessment Appointment Third Offer Date
- Assessment Appointment Accepted Date
- Assessment Start Date
- Assessment End Date
- Treatment Appointment First Offer Date
- Treatment Appointment Second Offer Date
- Treatment Appointment Third Offer Date
- Treatment Appointment Accepted Date
- Treatment Start Date
- Closure Reason and Closure Date

"Assessment" refers to the initial screening appointment and not the <u>completed</u> ASAM assessment.

# New and Updated Templates in Clinician's Gateway

#### • Screening ALOC (Portals)(2022-11) Template:

- This is the existing template that is used by the Portal providers for initial screening and referral.
- The template was updated to capture required timely access data elements.

#### Portal Screener Follow-up Template:

- This is a new template that was created for use by SUD providers to track the required timely access data elements for clients who are referred to their program through the Portal. NOTE: This template does NOT need to be completed for referrals from Cherry Hill. In those cases, the client has already received withdrawal management at Cherry Hill and the referral is not for initiating treatment, rather for transition of services.
- The initial referral information is imported into the template from the Portal Screener template.
- The template can be completed by administrative staff as it does not include clinical content.

#### Portal Screener Walk-Ins/Calls Template:

- This is a new template that was created for use by SUD providers to track the required timely access data elements for walk-ins (clients not referred by the Portal).
- The template includes a section titled Urgency Questions. Although the assessment of clinical urgency should be done by a clinical staff member (SUD Counselors and LPHAs), the template itself can be completed by administrative staff.

## **Completing the Forms**

• The templates are designed so that they can be completed part way multiple times as new information becomes available.

• A user can save the form as draft and then reopen when needed and continue their documentation. Only the author can edit their own note.

• In cases where a different user needs to add timely access information, the user will have the option to pre-populate the new template from an earlier partial document that was finalized or to forward the document to another author.

• Each agency can decide on a process that works best for them. However, it is recommended that the form be completed in real time as information becomes available.

• Residential programs are urged to complete the form in real time. This is because Center Point is required to follow up on all clients who are referred to SUD programs to ensure they are actually connected. By entering the data into the form, Center Point can see the information in real time and will no longer need to contact the agency for this information. These forms can be created without opening a case in InSYST

# **V Control Screener Follow-up Template**

To find the appropriate template, choose, "Document" in the "Type of Service" field

| Type of Service                                  | Primary Clinician  | Client             | G                       | (      | Note Template | •                    |            |                     |           |
|--------------------------------------------------|--------------------|--------------------|-------------------------|--------|---------------|----------------------|------------|---------------------|-----------|
| Document V                                       | MADRID MATT        | ✓ Enter Client Nan | ne or ID or leave blank |        | Timeliness 7  | Tracking - Portal Fo | ollow up 🗸 | Start Documer       | nt        |
|                                                  |                    |                    |                         |        |               |                      |            |                     |           |
|                                                  |                    |                    |                         |        |               |                      |            |                     |           |
| Notes Client Shortc                              | uts                |                    |                         |        |               |                      |            |                     |           |
| Notes Client Shortc                              | uts<br>rvices      |                    |                         |        |               |                      |            | 48 Resu             | ilts      |
| Notes Client Shortc<br>Pending Se<br>Svc # Gsr # | rvices<br>Client # | Client Name        | Provider                | Date 🚮 | Template      | Procedure            | Sort       | 48 Resu<br>Reviewer | ilts<br>V |

# **Portal Screener Follow-up Template**

| Service #: New Title: Timeliness Tracking - Portal Follow up TESTING                                                                                                    |                                                                                                    |
|----------------------------------------------------------------------------------------------------|----------------------------------------------------------------------------------------------------|
| NumberLast NameFirst NameClient:10067802TESTADAM                                                                                                    | Care Team Members         Name       Company       Phone       Role       Removal Date         Test, Morgan       County       County       County       County       County         View: 10 V       <<       First) < Prev       1       Next > (Last >>)                                                                                                    |
| Billing time                                                                                                    | Screening                                                                                                    |
| Primary Clinician 64364 - Rejali, Torfoh 😒<br>Provider: A001M0 - BI-BETT ORC 3.1 RES ADULT 🗸                                                                                | Was client referred to the program by the Portal?<br>Preferred Name: Jon Date of Birth: 02/26/1984 Age: 38                                                                                                    |
| • Once the Client and Provider field are completed, the information matching the referral automatically imports from the <i>Screening ALOC (Portals)(2022-11)</i> Template. | Gender:       Image: Conter/Non-Binary       Onknown/Decline to State         Preferred Language:       English       Image: English         Phone # 1:       (141) 551-6274       Phone # 2:         Client Address/Place of Residence:       2255 Jon Street       City: OAKLAND         Calling for:       Self       Image: Referral Source:       09 Emergency Room         Image: Not appropriate for SUD referral. Form ends here.       Image: Source:       Social Security # 1999-99-9999            |
| <ul> <li>This includes Date of First Contact (when<br/>client contacted ACCESS) and the Intake<br/>Appointment Date and Time that was<br/>offered to the client.</li> </ul> | Source of income.       Disability       Image: Source of income.       Source of income.         For funding puposes only, Have you ever been arrested?       Yes       No         Special Population:       Image: Source of income.       Adolescent       Image: Criminal Justice         None       Perinatal       Image: Women Only       Senior       Adolescent       Image: Criminal Justice         Was the client referred by Criminal Justice Case Management?       Image: Yes       No       No |
| <ul> <li>The client information can be edited if necessary.</li> </ul>                                                                                                    | Program RU:     A001M0     LoveL of Care:     3 1 Clinically Managed Low       Intake Appointment Date:     11/19/2022     Intake Appointment Time:     11:00 AM                                                                                                    |

# Step 1

**Complete the Intake/Assessment Appointment Outcome** 

# Intake/Assessment Appointment Outcome

| Intake/Assessment Appointment Outcome    |  |  |
|------------------------------------------|--|--|
| Client's Intake Appointment Status:      |  |  |
| Appointment occurred                     |  |  |
| O Appointment did not occur              |  |  |
| Intake/Assessment Start Date: 11/19/2022 |  |  |
| Intake/Assessment End Date: 11/19/2022   |  |  |

- If the Intake appointment occurred, check "Appointment Occurred"
- Enter the date the Intake/Assessment appointment started and ended:
  - "Intake/Assessment Start Date": Date full ASAM assessment is started or brief screening is completed and it is determined that the client meets access criteria
  - "Intake/Assessment End Date": Date assessment is completed
- For some programs (e.g. Opioid Treatment Programs), Intake/Assessment Start and End Date may be the same dates

#### Move on to the "Treatment Appointment Information" section

# Intake/Assessment Appointment Outcome

|           | Intake/Assessment A                                         | ppointment Outcome                              |
|-----------|-------------------------------------------------------------|-------------------------------------------------|
|           | Client's Intake Appointment Status:                         |                                                 |
|           | O Appointment occurred                                      |                                                 |
|           | Appointment did not occur                                   |                                                 |
|           | First NEW Offered Appointment:<br>11/21/2022 Time: 10:00 AM | NEW Appointment Status:<br>O Accepted  Declined |
| $\langle$ | Second NEW Offered Appointment:                             | NEW Appointment Status:<br>Accepted O Declined  |
|           | Third NEW Offered Appointment: .                            | NEW Appointment Status:<br>O Accepted  Declined |
| $\langle$ | Accepted Appointment:<br>11/22/2022 Time: 10:00 AM          |                                                 |

• If the Intake appointment did not occur and you offer new Intake appointments, document the first three appointments you offer the client. If the first one is accepted, nothing else is needed.

• The "Accepted Appointment" fields are auto populated based on your selections.

• If more than 3 appointments are offered, document the 3 appointments that were declined and manually enter the "Accepted Appointment" date.

#### SAVE the form as DRAFT and return to it after the Intake/Assessment appointment date.

# Intake/Assessment Appointment Outcome – No Engagement

| Close out De                                                  | tails |
|---------------------------------------------------------------|-------|
| Closure Reason:                                               |       |
| 01 = Beneficiary did not accept any offered assessment dates. | ~     |
|                                                               |       |
| Referred to:                                                  |       |
| Select One                                                    | ~     |
|                                                               |       |

• If the Intake appointment did not occur and therefore no treatment appointments occurred, the timeliness tracking will be terminated. Indicate that no assessment appointments and no treatment appointments occurred.

• The Closure Date and Closure Reason are required. Find these fields at the end of the document

# Step 2

**Complete the Treatment Appointment Information** 

# **Treatment Appointment Information**

|                                       | Treatment Appointment Information |
|---------------------------------------|-----------------------------------|
| First Offered Treatment Appointment:  | Appointment Status:               |
| 11/28/2022 Time: 01:00 PM             | Accepted Declined                 |
| Second Offered Treatment Appointment: | Appointment Status:               |
| 11/29/2022 Time: 10:00 AM             | ○ Accepted ● Declined             |
| Third Offered Treatment Appointment:  | Appointment Status:               |
| 11/29/2022 Time: 12:00 PM             | Accepted O Declined               |
| Accepted Treatment Appointment:       |                                   |
| 11/29/2022 Time: 12:00 PM             |                                   |

• Once Intake/Assessment appointment is completed and you establish that the client meets criteria for your program, document the first three treatment appointments you offer the client.

- If the first one is accepted, nothing else is needed.
- The "Accepted Treatment Appointment" fields are auto populated based on your selections.
- If more than 3 appointments are offered, document the 3 appointments that were declined and manually enter the "Accepted Treatment Appointment" date.

SAVE the form as DRAFT and return to it after the Treatment appointment date.

# Step 3

**Complete the Treatment Outcome** 

## **Treatment Outcome-Client Started Treatment**

| Treatment Outcome                |
|----------------------------------|
| Client Started Treatment         |
| O Client Did not Start Treatment |
| Treatment Start Date: 11/29/2022 |

- Once the client starts treatment, note the treatment outcome and start date and SAVE your note.
- Treatment Start Date is the date the client begins attending the treatment program.

SAVE the form. You have completed Timely Access Tracking. For AB109 and Collaborative Court referrals, complete the Close the Loop Form.

### **Treatment Outcome-Client Did not Start Treatment**

| Treatment Outcome                                                                                                    |
|----------------------------------------------------------------------------------------------------|
| O Client Started Treatment                                                                                                    |
| Client Did not Start Treatment                                                                                                    |
|                                                                                                    |
| Close Out Date: 11/21/2022                                                                                                    |
| Close out Details                                                                                                    |
| Closure Reason:                                                                                                    |
| 01 = Beneficiary did not accept any offered assessment dates.                                                                      |
|                                                                                                    |
| Referred to:                                                                                                    |
| 03 = Other (Specify)                                                                                                    |
| If Other is selected, Description of Facts and Circumstance: Client will contact Center Point for referrals to a different program |

• If the process terminates without the client accepting an appointment or starting treatment, choose "Client Did not Start Treatment" in the *Treatment Outcome* Section

• Complete the Close Out Details

## **Client Did not Start Treatment** "**Closure Reasons**"

| Select One                           | ~                                                       |                |   |
|--------------------------------------|---------------------------------------------------------|----------------|---|
| Select One                           |                                                         |                |   |
| 01 = Beneficiary did not accept an   | y offered assessment dates.                             |                |   |
| 02 = Beneficiary accepted offered    | assessment date but did not attend initial assessment   | t appointment. |   |
| 03 = Beneficiary attended initial as | sessment appointment but did not complete assessm       | ent process.   |   |
| 04 = Beneficiary completed asses     | sment process but declined offered treatment dates.     |                |   |
| 05 = Beneficiary accepted offered    | treatment date but did not attend initial treatment app | ointment.      |   |
| 06 = Beneficiary did not meet med    | ical necessity criteria.                                |                | 1 |
| 07 = Out of county/presumptive tra   | ansfer.                                                 |                |   |
| 08 = Unable to contact (e.g. decea   | ased or client unresponsive).                           |                |   |
| 00 - Othor                           |                                                         |                |   |

• Choose the appropriate "Closure Reason"

## **Client Did not Start Treatment** "**Referred to**"

| Close out Details                        |                                                                                                    |                                                                                                    |                                                                                                    |                                           |                                                                                                    |
|------------------------------------------|----------------------------------------------------------------------------------------------------|----------------------------------------------------------------------------------------------------|----------------------------------------------------------------------------------------------------|-------------------------------------------|----------------------------------------------------------------------------------------------------|
| Closure Reason:                          |                                                                                                    |                                                                                                    |                                                                                                    |                                           |                                                                                                    |
| Select One                               | •                                                                                                    |                                                                                                    |                                                                                                    |                                           |                                                                                                    |
| Referred to:                             |                                                                                                    |                                                                                                    |                                                                                                    |                                           |                                                                                                    |
| Select One                               | •                                                                                                    |                                                                                                    |                                                                                                    |                                           |                                                                                                    |
| Select One<br>01 = Managed Care Plan     |                                                                                                    |                                                                                                    |                                                                                                    |                                           |                                                                                                    |
| 02 = Fee-For-Service Provider            |                                                                                                    |                                                                                                    |                                                                                                    |                                           |                                                                                                    |
| 03 = Other (Specify)<br>04 = No Referral |                                                                                                    |                                                                                                    |                                                                                                    |                                           |                                                                                                    |
| Note cann                                | at be submitted t                                                                                                    | o review, save as pendin                                                                                                    | g or finalized due to exp                                                                                                    | aired Electronic Sig                      | inature Agreem                                                                                                    |
| Cancel                                   | Spell Check                                                                                                    | Save and Continue                                                                                                    | Save as Pending                                                                                                    | Save as Draft                             | Finalize                                                                                                    |
|                                          | Close out Details Closure Reason: Select One Select One O1 = Managed Care Plan O2 = Fee-For-Service Provider O3 = Other (Specify) O4 = No Referral Note cancel | Close out Details         Close out Details         Select One         Select One          Select One          O1 = Managed Care Plan          02 = Fee-For-Service Provider          03 = Other (Specify)          04 = No Referral          Note cannot be submitted to the submitted to the submitted tot | Close out Details         Close out Details         Close out Details         Select One         Select One         01 = Managed Care Plan          02 = Fee-For-Service Provider          03 = Other (Specify)          04 = No Referral          Note cannot be submitted to review, save as pendin         Spell Check | Close out Details         Closure Reason: | Close out Details         Close out Details         Closure Reason:          Select One          Select One          Select One          01 = Managed Care Plan          02 = Fee-For-Service Provider          03 = Other (Specify)          04 = No Referral          Note cannot be submitted to review, save as pending or finalized due to expired Electronic Signature         Cancel       Spell Check       Save and Continue       Save as Pending       Save as Draft |

• Complete the "Referred to" field

Save the form. You have completed Timely Access Tracking.

For AB109 and Collaborative Court referrals, complete the Close the Loop Form.

# **V Contract Contract Contrac**

#### **Timeliness Tracking Walk-ins or Calls**

• The *Timeliness Tracking Walk-ins or Calls* was created for use by SUD providers to track the required timely access data elements for walk-ins (clients not referred by the Portal).

• For this reason, there is nothing to import from the *Screening ALOC* (*Portals*)(2022-11) template.

• There are two additional sections in this form that need to be completed by the provider:

- Screening
- Urgency Questions

• All the other fields and sections work the same way as with the *Portal Screener Follow Up Template.* 

• Although the clinical assessment of urgency should be done by a clinician, the template itself can be completed by an administrative staff person.

# **Timeliness Tracking Walk-ins or Calls**

This is the date the client contacts your program for services

Date of Birth is important for client matching when reporting data

| Screening                                     |                                                     |                                  |
|-----------------------------------------------|-----------------------------------------------------|----------------------------------|
| Was client referred to the program by the Po  | rtal? O Yes O No                                    |                                  |
| Date of First Contact to Request Services:    |                                                     |                                  |
| Preferred Name:                               |                                                     | Date of Birth: Age:              |
| Gender:                                       | O Male O Female O Other/Non-Binary                  | O Unknown/Decline to State       |
| Preferred Language: Select One                | ✓ Ethnicity: Select One                             | ~                                |
| Phone # 1: P                                  | hone # 2:                                           |                                  |
| Client Address/Place of Residence:            | City:                                               | Zip:                             |
| Calling for: Select One V                     | Referral Source: Select One                         | •                                |
| □ Not appropriate for SUD referral. Form ends | here.                                               |                                  |
|                                               | Intake/Assessment Appointment Information           |                                  |
| First Offered Intake/Assessment Appointment:  | Appoin                                              | tment Status:                    |
| Time:                                         |                                                     | epted O Declined                 |
|                                               |                                                     |                                  |
|                                               |                                                     |                                  |
| Accepted Appointment - information auto-po    | opulates from above fields after clicking the respe | ctive Accepted button. Click the |
|                                               | ny changes.                                         |                                  |
|                                               | Intake/Assessment Appointment Outcome               |                                  |
| Client's Intake Appointment Status:           |                                                     |                                  |
| O Appointment occurred                        |                                                     |                                  |
| Appointment did not occur                     |                                                     |                                  |
|                                               |                                                     |                                  |
|                                               |                                                     |                                  |

# **Timeliness Tracking Walk-ins or Calls**

The urgency level should be assessed by a clinical staff member.

The data may be entered by Administrative Staff, or the document can be forwarded to another staff for input

| Urgency Questions                                                                                                    |           |               |
|----------------------------------------------------------------------------------------------------|-----------|---------------|
| Determining urgent services. Indicate yes or no for the following conditions: If any of these fields are indicated as "yes", provide connect client to appropriate substance use treatment services within 72 hours of initial contact with portal. | viders mu | st attempt    |
| a. Is the client pregnant and appearing to require withdrawal management services?                                                                                                    | ⊖Yes      | ⊖ No          |
| b. Does the client appear to be at imminent risk of overdosing on any substance in the next few hours or days?                                                                                                    | ⊖Yes      | ⊖ No          |
| c. Is the client indicating that they are running out of any anti-craving medication such as naltrexone, buprenorphine, or<br>methadone?                                                                                                    | ⊖Yes      | ⊖ No          |
| d. Does the client indicate that they are in urgent need of substance use treatment service, for any reason?                                                                                                    | ⊖Yes      | ◯ No          |
| If so, state the reason(s):                                                                                                    |           |               |
|                                                                                                    |           |               |
| Treatment Appointment Information                                                                                                    |           |               |
| First Offered Treatment Appointment: Appointment Status:                                                                                                    |           |               |
| Time: OAccepted ODeclined                                                                                                    |           |               |
|                                                                                                    |           |               |
| Accepted Treatment Appointment - information auto-populates from above fields after clicking the respective Accept<br>respective Accepted button again to apply any changes.                                                                        | ted butto | on. Click the |
| Treatment Outcome                                                                                                    |           |               |
|                                                                                                    |           |               |
| O Client Started Treatment                                                                                                    |           |               |
| <ul> <li>Client Started Treatment</li> <li>Client Did not Start Treatment</li> </ul>                                                                                                    |           |               |
| <ul> <li>Client Started Treatment</li> <li>Client Did not Start Treatment</li> </ul>                                                                                                    |           |               |

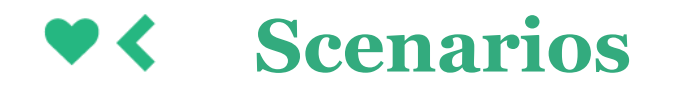

## Starting a note when a client is not yet registered in the system

In cases where a client is not yet registered, and therefore does not have a client ID #, leave the client field blank when you start the document. Type the client's name into the edit screen.

|                  |                         |                                        | Leave the Client field blank when                  |       |
|------------------|-------------------------|----------------------------------------|----------------------------------------------------|-------|
|                  |                         |                                        | client is not registered.                          |       |
| Enter New Servic | e:<br>Primary Clinician | Client                                 | Note Template                                      |       |
| Document V       | MADRID MATT             | Enter Client Name or ID or leave blank | Timeliness Tracking - Portal Follow up   Start Doc | ument |

| Service #: New Title: Timeliness          | Tracking - Portal Follow up |                         |                                                                                         |         |
|-------------------------------------------|-----------------------------|-------------------------|-----------------------------------------------------------------------------------------|---------|
| Number<br>Client: Unknown<br>Billing time | Last Name<br>test           | First Name<br>testerson | <br>Document date: 12/0<br>Type in the<br>unregistered client's<br>Last and First name. | 05/2022 |

## Adding the client ID IF the client is registered in the system

If the client becomes registered, add the client ID # to the document. This associates the timeliness data to the official client ID.

- Pull up the note and choose "Edit"
- From the Edit screen, click on the "..." ellipsis button.
- Search for the client
- Click on the client in the results list
- The client ID will be added to the note.

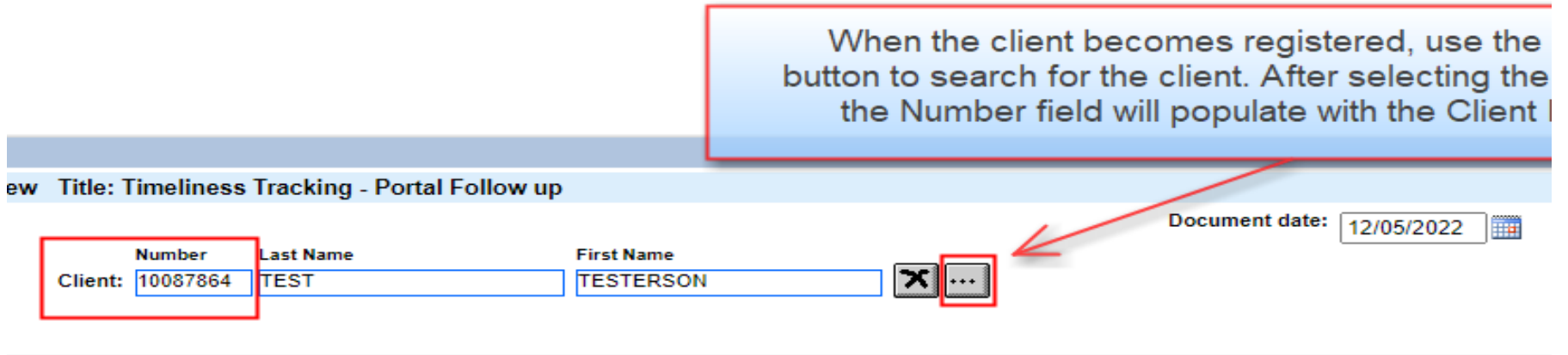

#### Saving a note when a client is never registered in the system

In cases where a client does not follow through with treatment and therefore a case is never opened in InSYST, the provider should Archive the template to remove if from the Pending Services list, but retain the information in CG.

In this example, user Matt Madrid has a draft of a Walk-Ins document for client Ben Kenobi (fictitious name) in his Pending Services list.

| Pending Se  | rvices   |                 |                |            |             |              |         | 50 Resu  | It |
|-------------|----------|-----------------|----------------|------------|-------------|--------------|---------|----------|----|
| Svc # Gsr # | Client # | Client Name     | Provider       | Date       | Template    | Procedure    | Sort    | Reviewer | 9  |
| 712791      | 10087955 | TEST, GANDALF   | 01QIM0 - CURA  | 12/2/2022  | Portal Foll |              | O Draft |          | C  |
| 713241      |          | kenobi, ben     | 01QIM0 - CURA  | 12/2/2022  | Walk-Ins o  |              | O Draft |          | 0  |
| 712168      | 10087955 | TEST, GANDALF   | 01QIM0 - CURA  | 12/1/2022  | Portal Foll |              | O Draft |          | C  |
| 712176      |          | test, testerson | 01QIM0 - CURA  | 12/1/2022  | Walk-Ins o  |              | O Draft |          | C  |
| 710750      | 10087955 | TEST, GANDALF   | 999CGS - CLINI | 11/29/2022 | Portal Foll |              | O Draft |          | C  |
| 710818      | 10087955 | TEST, GANDALF   | 999CGS - CLINI | 11/29/2022 | Portal Foll |              | O Draft |          | C  |
| 695476      | 10087955 | TEST, GANDALF   | 999CGS - CLINI | 10/27/2022 | Screening   | 197 SUD CG I |         |          | C  |
| 691590      | 10087955 | TEST, GANDALF   | 999CGS - CLINI | 10/19/2022 | Screening   | 197 SUD CG I | O Draft |          | O  |
| 691064      | 10087955 | TEST, GANDALF   | 999CGS - CLINI | 10/18/2022 | Screening   | 197 SUD CG I | O Draft |          | C  |
| 689154      | 10087955 | TEST, GANDALF   | 999CGS - CLINI | 10/14/2022 | Screening   | 197 SUD CG I | O Draft |          | C  |
| /iew: 10 🗸  |          | <               | First < Prev 1 | 2345       | Next > L    | ast >>)      |         |          |    |

Because the client is not yet registered in our system, the document cannot be finalized.

| Cinicians Gatewood   |                                                                                      | View Draft Document |
|----------------------|--------------------------------------------------------------------------------------|---------------------|
| Welcome: Mat         | tt Madrid                                                                            |                     |
|                      |                                                                                      |                     |
| Document Crea        | ator: Madrid, Matt, Admin/Supp (64207) Type: Timeliness Tracking - Walk-Ins or Calls |                     |
| Client:<br>Provider: | kenobi, ben<br>010IM0 - CURA 3 1 RES EREMONT ADULT                                   |                     |
| Document Date        | e: 12/2/2022                                                                         |                     |

Instead, the user can navigate to the note and click Archive at the bottom of the View Draft Document screen.

|                 | _               |                                |                                      |                                                  |                                                                 |                                                                              |                                                                                      |
|-----------------|-----------------|--------------------------------|--------------------------------------|--------------------------------------------------|-----------------------------------------------------------------|------------------------------------------------------------------------------|--------------------------------------------------------------------------------------|
|                 |                 |                                |                                      |                                                  |                                                                 |                                                                              |                                                                                      |
|                 |                 |                                |                                      |                                                  |                                                                 |                                                                              |                                                                                      |
|                 |                 |                                |                                      |                                                  |                                                                 |                                                                              |                                                                                      |
|                 |                 |                                |                                      |                                                  |                                                                 |                                                                              |                                                                                      |
|                 |                 | Drint                          | Could Charle                         | Delete Deceles                                   | E di Deselas                                                    |                                                                              |                                                                                      |
| Default Summary | Custom Summary  | Print                          | Spell Check                          | Delete Service                                   | Edit Service                                                    | Archive                                                                      | Approve Addendum                                                                     |
|                 |                 |                                |                                      |                                                  |                                                                 |                                                                              |                                                                                      |
|                 |                 |                                |                                      |                                                  |                                                                 |                                                                              |                                                                                      |
|                 | Default Summary | Default Summary Custom Summary | Default Summary Custom Summary Print | Default Summary Custom Summary Print Spell Check | Default Summary Custom Summary Print Spell Check Delete Service | Default Summary Custom Summary Print Spell Check Delete Service Edit Service | Default Summary Custom Summary Print Spell Check Delete Service Edit Service Archive |

| Pending Ser | vices    |                 |                |            |             |              |         | 49 Resu  | It |
|-------------|----------|-----------------|----------------|------------|-------------|--------------|---------|----------|----|
| Svc# Gsr#   | Client # | Client Name     | Provider       | Date 👯     | Template    | Procedure    | Sort    | Reviewer | 5  |
| 712791      | 10087955 | TEST, GANDALF   | 01QIM0 - CURA  | 12/2/2022  | Portal Foll |              | O Draft |          |    |
| 712168      | 10087955 | TEST, GANDALF   | 01QIM0 - CURA  | 12/1/2022  | Portal Foll |              | O Draft |          | (  |
| 712176      |          | test, testerson | 01QIM0 - CURA  | 12/1/2022  | Walk-Ins o  |              | O Draft |          | 0  |
| 710750      | 10087955 | TEST, GANDALF   | 999CGS - CLINI | 11/29/2022 | Portal Foll |              | O Draft |          | 1  |
| 710818      | 10087955 | TEST, GANDALF   | 999CGS - CLINI | 11/29/2022 | Portal Foll |              | O Draft |          | (  |
| 695476      | 10087955 | TEST, GANDALF   | 999CGS - CLINI | 10/27/2022 | Screening   | 197 SUD CG I |         |          | (  |
| 691590      | 10087955 | TEST, GANDALF   | 999CGS - CLINI | 10/19/2022 | Screening   | 197 SUD CG I | O Draft |          | (  |
| 691064      | 10087955 | TEST, GANDALF   | 999CGS - CLINI | 10/18/2022 | Screening   | 197 SUD CG I | O Draft |          | 1  |
| 689154      | 10087955 | TEST, GANDALF   | 999CGS - CLINI | 10/14/2022 | Screening   | 197 SUD CG I | O Draft |          | (  |
| 679648      | 10087955 | TEST, GANDALF   | 999CGS - CLINI | 9/26/2022  | Daily Svc   | 197 SUD CG I |         |          | (  |
| w: 10 🗸     |          | <<              | First Prev 1   | 2345       | Next > L    | ast >>       |         |          |    |

This removes the document from Matt's Pending Services list but retains it in the system.

The note can still be retrieved by a services search or by going to the user's View Staff page.

#### One user starts the tracking and another adds to it

• Only the author can update their note but other users can continue the note by importing from the original template. Here is how it is done.

• One user can finalize a Timeliness Tracker document, and then another user can start a new document in the same RU. The completed fields from the original document transfer over. In this example, a Services Search shows that user Matt Madrid has finalized a Portal Follow-up with the Intake/Assessment Start and End dates filled in. Then later, user Mary Test started a new Portal Follow-up. It was pre-populated with the dates that user Matt had entered.

| <b>~</b> | Services  |          |               |                         |           |           |                 |      | 154 Results                   |
|----------|-----------|----------|---------------|-------------------------|-----------|-----------|-----------------|------|-------------------------------|
| -        | Service # | Client # | Client Name   | Provider                | Date      | Status    | Template        | Proc | du Subsequent tracker started |
|          | 712791    | 10087955 | TEST, GANDALF | 01QIM0 - CURA 3.1 RES F | 12/2/2022 | Draft     | Portal Follow . | -    |                               |
|          | 712818    | 10087955 | TEST, GANDALF | 01QIM0 - CURA 3.1 RES F | 12/2/2022 | Finalized | Walk-Ins or C   |      |                               |
|          | 713207    | 10087955 | TEST, GANDALF | 01QIM0 - CURA 3.1 RES F | 12/2/2022 | Finalized | Portal Follow   |      | previous tracker was 🕥        |
| _        |           |          |               |                         |           |           |                 | _    | finalized.                    |
|          |           |          |               |                         |           |           |                 |      |                               |

# **Frequently Asked Questions**

| Question                                                                                                    | Answer                                                                                                    |
|----------------------------------------------------------------------------------------------------|----------------------------------------------------------------------------------------------------|
| At our agency, if a client does not show up to their<br>appointment, we refer them back to Center Point. What<br>happens in that scenario?                           | Center Point will reach out to the client and, in<br>collaboration with the provider, will offer a new<br>assessment appointment. Center Point does not create a<br>new <i>Screening ALOC (Portals)</i> template in this scenario. It<br>is the responsibility of the provider to open the <i>Portal</i><br><i>Screener Follow-up</i> Template and add the updates. |
| What do we do if the client doesn't show up for their<br>assessment appointment and can't be reached to reschedule<br>but then walks into our program 2 weeks later. | Referrals from Center Point are valid for 30 days. If the client contacts you before the 30 days have passed, you would re-open the <i>Portal Screener Follow-up</i> Template that you had previously closed and enter in the new assessment and treatment information.                                                                                             |

# thank you.

Contact QATA @acgov.org for more information

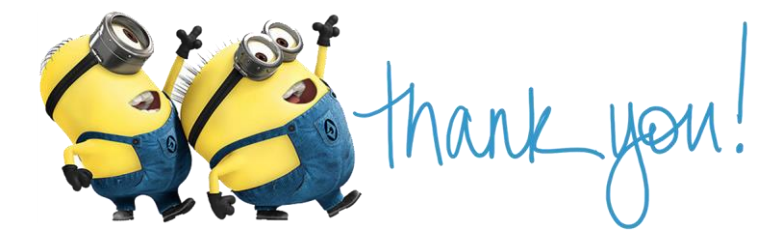

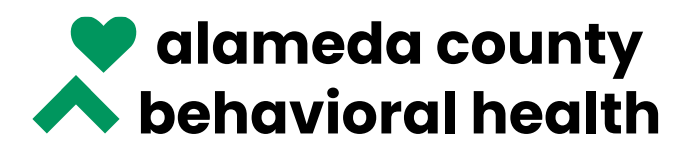

SERVICES FOR MENTAL HEALTH & SUBSTANCE USE DISORDERS